## KISA 안전교육센터 집체교육 신청가이드

<u>www.edukisa.or.kr</u>

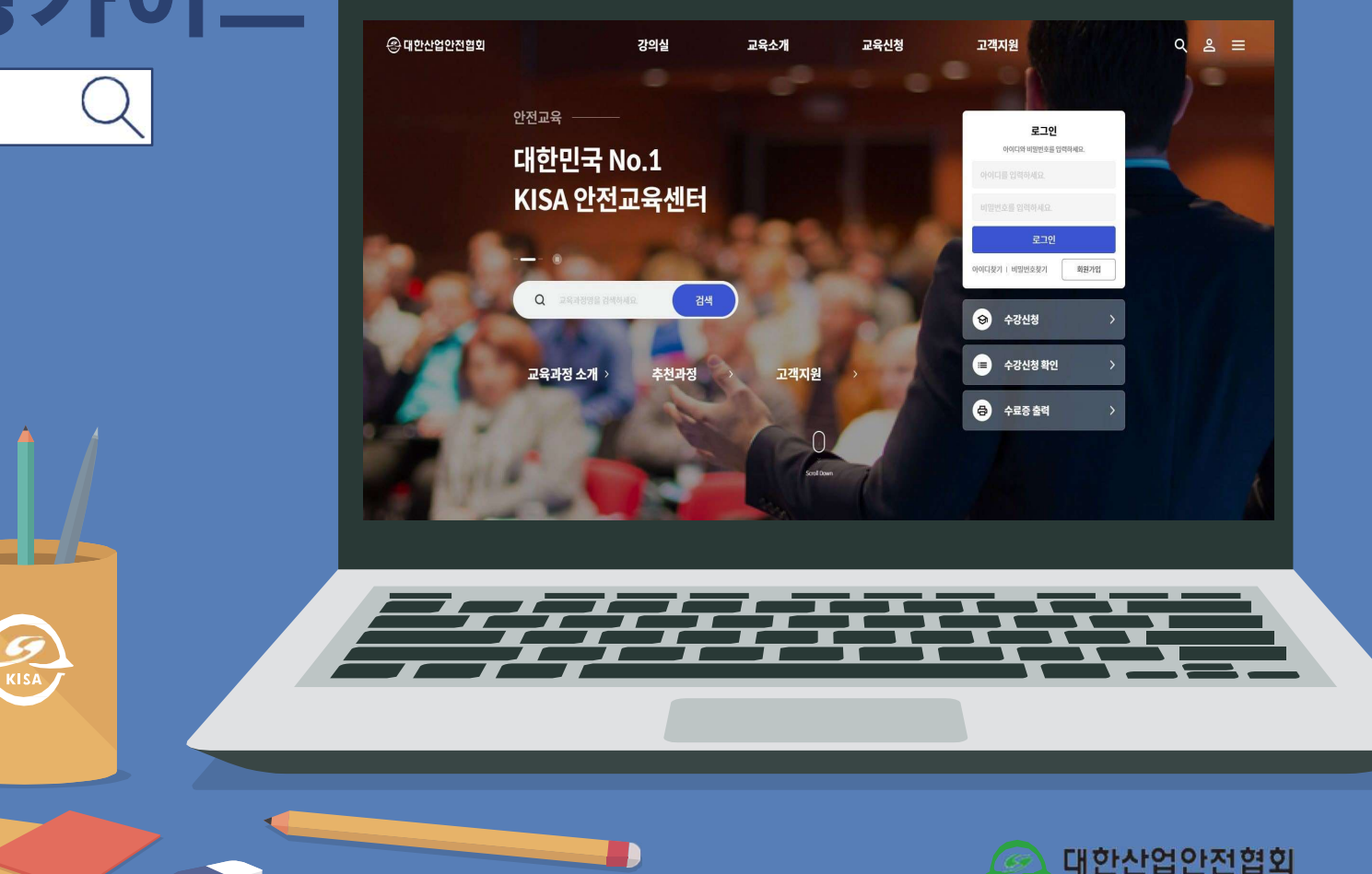

**Korea Industrial Safety Association** 

교육과정 신청하기

KISA 안전교육센

아이디,비밀번호를입력하여 로그인합니다. - 회원가입이 되어있지 않을 경우 [회원가입] 버튼을 클릭하여 회원에 가입합니다.

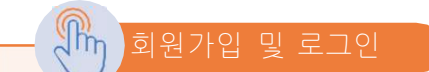

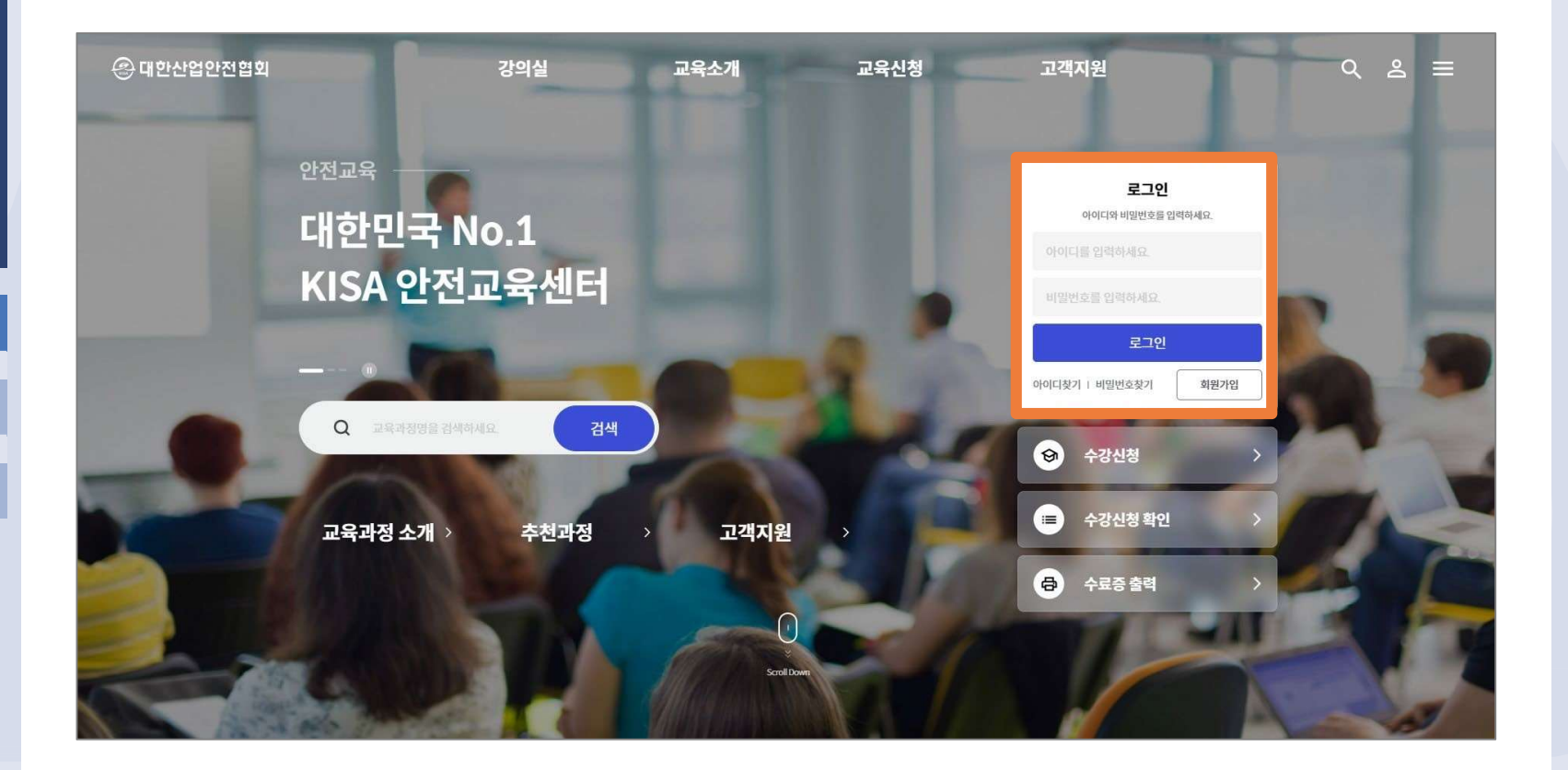

교육과정 신청하기

KISA 안전교육센

[수강신청] 버튼을 클릭합니다. - 상단 메뉴에서 [교육신청]을 클릭하셨을 경우 카테고리 및 지역 선택 없이 전체교육을 보실 수 있습니다.

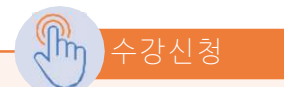

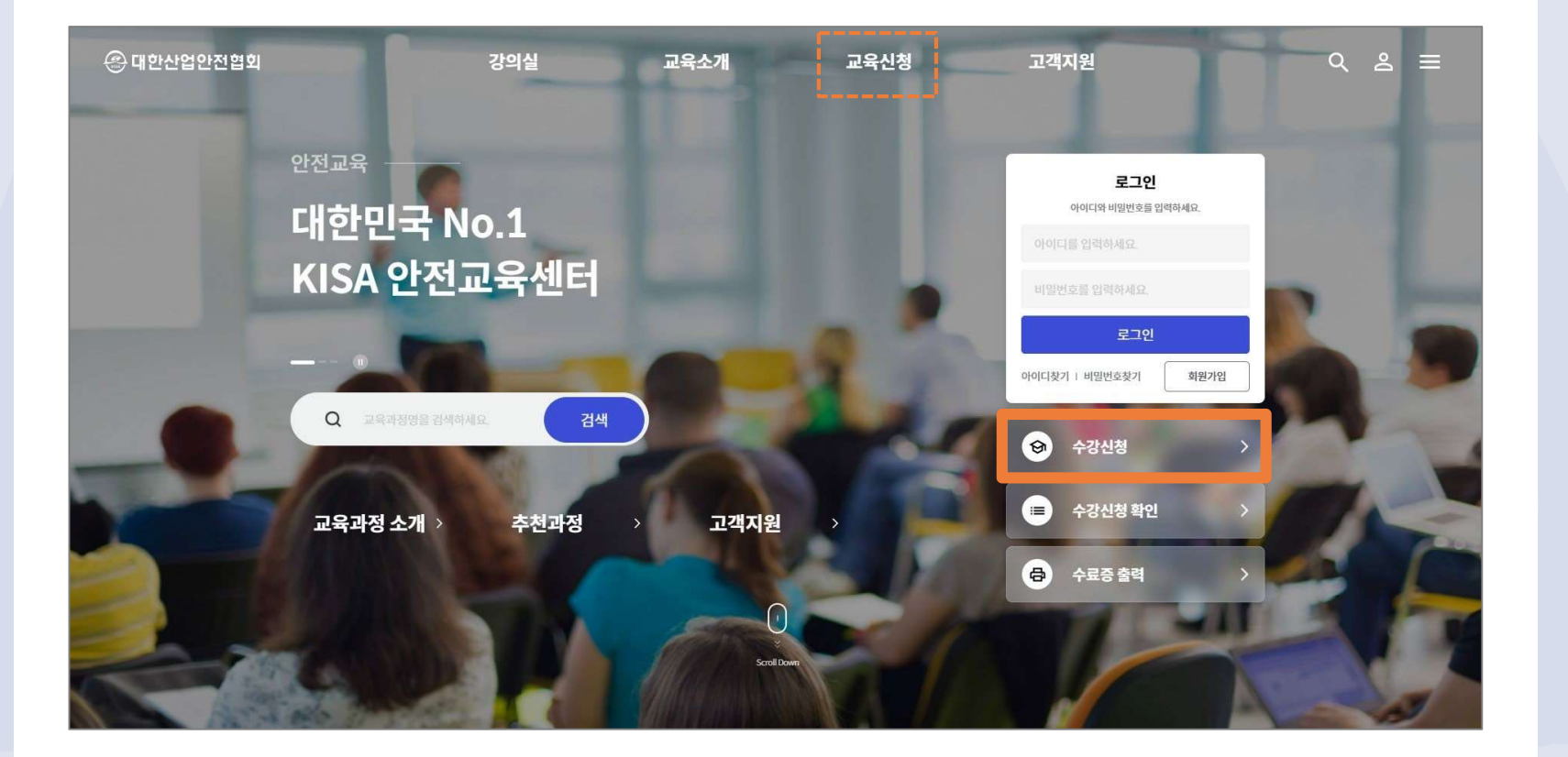

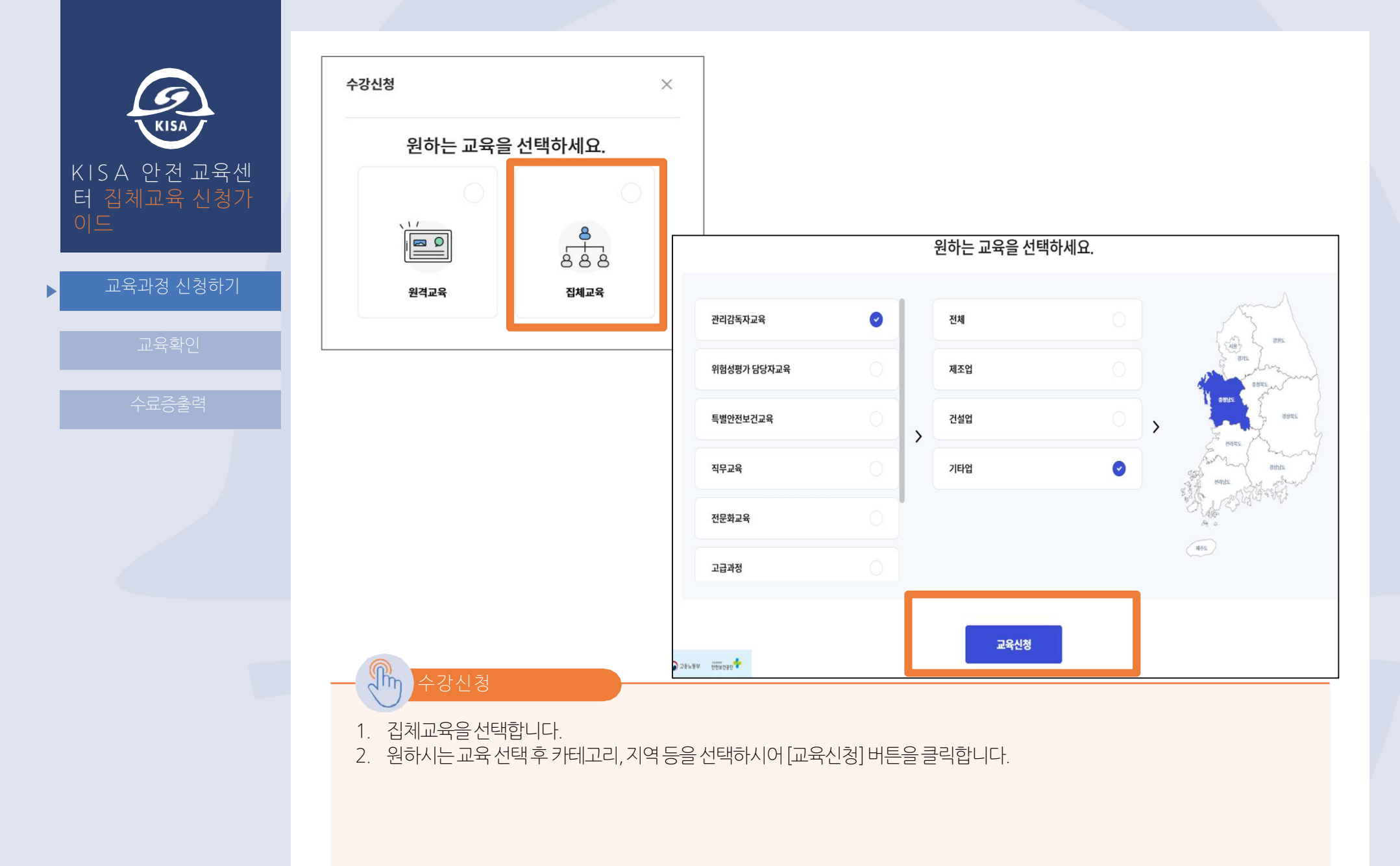

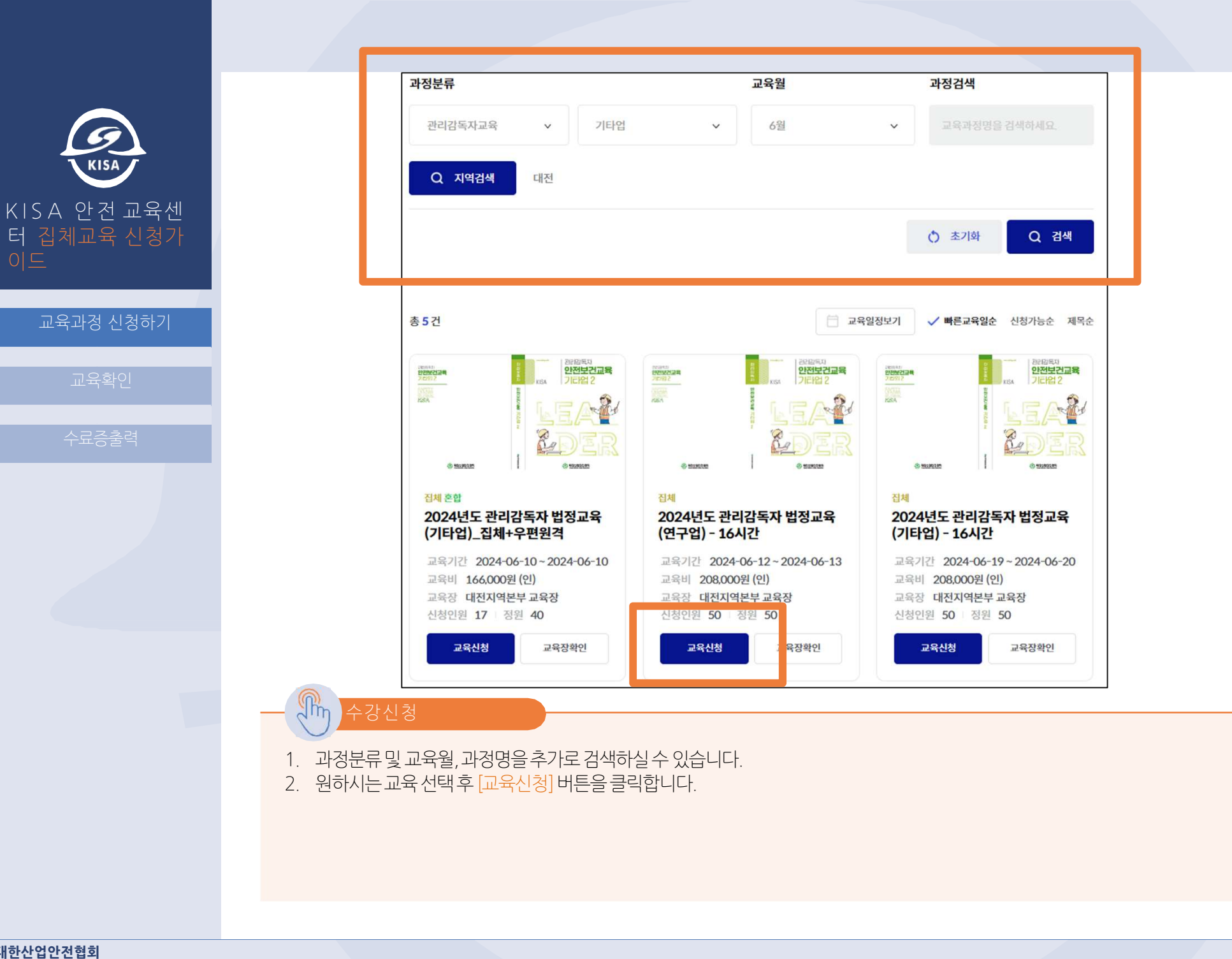

- 3. [비회원신청]은 비회원으로 신청이 가능하나 교육이력 관리 및 조회가 불편하오니 회원가입 후 진행해주세요.
- 2. [단체신청] 은 사업장 담당자가 2인 이상 또는 대리 신청 시 사용가능합니다.
- 신청자정보및 사업장정보등 신청정보를 입력합니다.
- 1. [개인신청] 버튼을 클릭하시어 교육을 신청합니다.

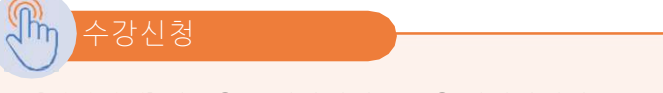

| 안전보건교육   | 2022년30<br>안전보건교육<br>제동합· | <sup>전체</sup><br>[테스트_집체] 20<br>(맞축)                     | [테스트_집<br>감독자 법경      | [테스트_집체] 2024년도 관리<br>감독자 법정교육(맞춤) |                               |  |  |
|----------|---------------------------|----------------------------------------------------------|-----------------------|------------------------------------|-------------------------------|--|--|
|          |                           | 과정분류 맞춤식 > 관리감독자교육 > -                                   |                       |                                    | 208,000 *                     |  |  |
| ADVANCES |                           | 교육기간 2023-12-11~2023-1<br>신청기간 2023-01-01~2023-1<br>교육신청 | 2-12<br>2- <u>10</u>  | 신청인원/정원<br>× 신청기간                  | 1/50<br>2023-01-01~2023-12-10 |  |  |
|          |                           | 1. 과정정보 *필수입역<br>개정명 원제 (세스트, 김희(2024년도, 관리김 특징 모역(맞음)   |                       | 2차수 (20)                           | 2치수 (2023-12-11~2023-1 🗸      |  |  |
| 과정 기온정   | 보 교육안내                    | 교육기간 2023-12-11-2023-1<br>교육수수료 208,000                  | 12-12 (2월72)          |                                    | 개인신청                          |  |  |
| 바정 기본정   | ·<br>  上                  | 2. 사업장정보 (현재소속의 사업자등록번호 및 사업장병을 반응   사업자 등록번호 *          | E시학인적7세요)<br>- 시업장검색  |                                    | 단체신청                          |  |  |
| · 정분류    | 맞춤식 > 관리감독자교              | 1육 > - 차수                                                | 2차수                   |                                    | 비회원신청                         |  |  |
| l육유형     | 집체                        | 교육기간                                                     | 2023-12-11~2023-12-12 |                                    |                               |  |  |
|          | 471171/001                | 11+1-1-1                                                 | 2022-01-01-2022-12-10 |                                    |                               |  |  |

교육상세

KISA

KISA 안전교육센

교육과정 신청하기

KISA 안전교육센

교육과정 신청하기

수강신청이 완료되면 <mark>[접수확인서], [사업자등록증], [통장사본]</mark> 등을 다운로드 할 수 있습니다.

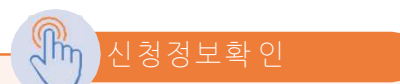

집체

-

| 850+                        | **** [테ㅅㅌ_지눼] 202/녀드 과리가도자 버저규요              |                         |  |  |  |  |  |
|-----------------------------|----------------------------------------------|-------------------------|--|--|--|--|--|
| 2020                        | 교육신청 ×                                       | ] 2024년도 관리<br>1육(맞춤)   |  |  |  |  |  |
| 6 mmm                       |                                              | <b>208,000</b> 원        |  |  |  |  |  |
|                             |                                              | 1/50                    |  |  |  |  |  |
|                             | 교육신청이 완료되었습니다.                               | 2023-01-01 - 2023-12-10 |  |  |  |  |  |
| 과정 기본정보                     |                                              | 12-11 ~ 2023-1 🛛 🛩      |  |  |  |  |  |
|                             | 과정정보                                         | H인신청                    |  |  |  |  |  |
| 과정 기본정보                     | <b>과정명</b> 집체 [테스트_집체] 2024년도 관리감독자 법정교육(맞춤) | 관체신청                    |  |  |  |  |  |
| <b>과정분류</b> 맞춤 <sup>4</sup> | 교육기간 2023-12-11~2023-12-12(2일간)              |                         |  |  |  |  |  |
| 교육유형 집체                     | 다운로드 🕑 접수확인서 🕑 사업자등록증                        |                         |  |  |  |  |  |
| 교육시간/일수 16시                 | 시치저너화이                                       |                         |  |  |  |  |  |
| 취소마감일 -                     |                                              |                         |  |  |  |  |  |
|                             |                                              |                         |  |  |  |  |  |
| 평가항목                        | 배점                                           |                         |  |  |  |  |  |

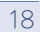

※ [수강신청 확인] 버튼의 경우, 로그인없이 본인인증 후 확인 가능.

- 교육신청 및 교육중, 교육완료, 교육취소 내역이 확인 가능합니다.

메인화면의 [강의실입장] 버튼 클릭 후 [교육신청 및 교육중인 과정] 탭에서 신청하신 교육 내역을 확인하실 수 있습니다.

교육확인

| 🛞 대한산업안전협회 | 강의실          | 교육소개                                            | 교육신청                                                                                                    | 고객지원                                     | 鐐  | Q          | å                   | =        |  |
|------------|--------------|-------------------------------------------------|----------------------------------------------------------------------------------------------------|------------------------------------------|----|------------|---------------------|----------|--|
| 강의실        | • 나의깅        | <b>:</b> 의실                                     |                                                                                                    |                                          | ۵  | > 강의실      | › <mark>나의</mark> 경 | ·<br>상의실 |  |
| • 나의강의실    |              |                                                 |                                                                                                    |                                          |    | 20         | 23 ~                | ,        |  |
| 캘린더        | 교육신청 5<br>전체 | 교육신청 및 교육중인 과정 교육환료과정 교육취소내역   전체 인터넷 우편 집체 비대면 |                                                                                                    |                                          |    |            |                     |          |  |
|            |              | 문<br>(태<br>정고<br>가수<br>과정:<br>신성:<br>고프         | 스트_집체] 2024년도 관<br><b>1육(맞춤)</b><br>2차수 = 교육기간 2023-12-11-202<br>북류 맞춤4>관리감독자교육> = 교육<br>1시 2023-11-292037<br>1장 [test]교육장 교육장보기 | <b>반리감독자 법</b><br>23-12-12<br>비 208,000원 | 48 | 상세도<br>신청추 | 기                   | ]        |  |

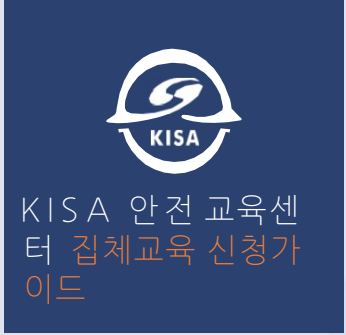

**샘플**님의 수강신청내역 + 집채 /정시 [테스트\_집체] 2024년도 관리감독자 법정 2023-11-28 ~ 2023-11-29

관리자입장

강의실입장

수강신청

수강신청 확인

수료증 출력

ତ

8

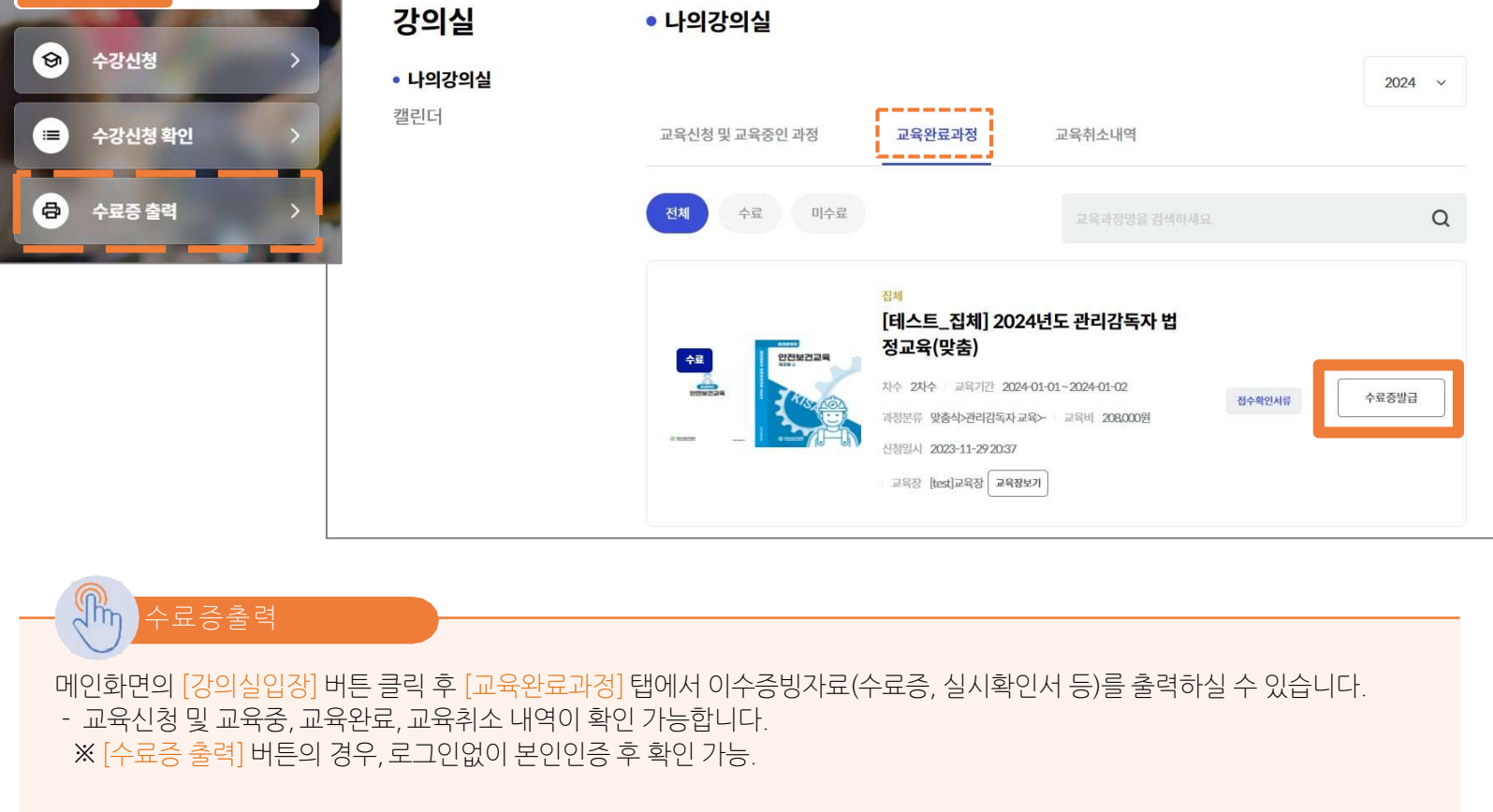

교육신청

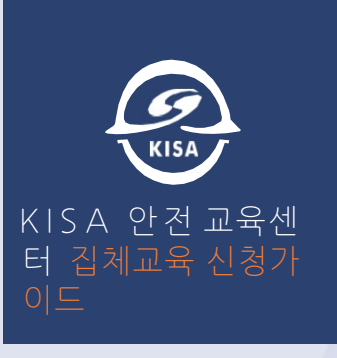

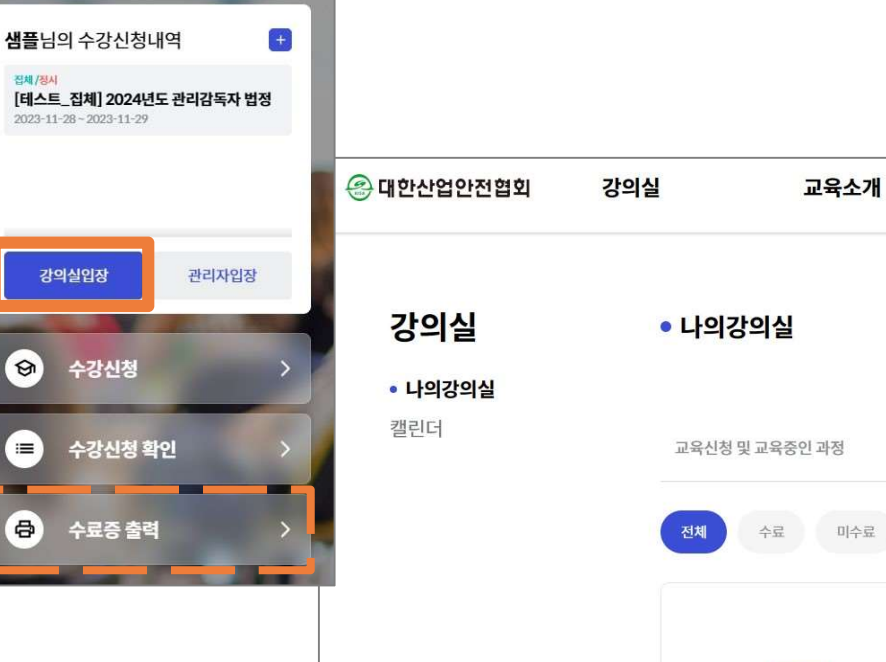

\$\$ Q & ≡

△ > 강의실 > 나의강의실

고객지원

KISA 안전교육센터집체교육 신청가이드

www.edukisa.or.kr

## KISA